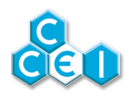

# Техническая инструкция

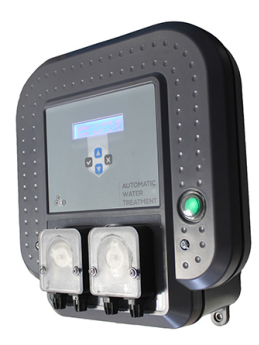

# **Orpheo 2**

Стерилизация и регулирование уровня рН

Артикул: PF10J011

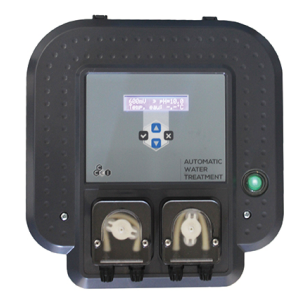

# Содержание

| 1.<br>2.<br>3. | Технические характеристики<br>Содержимое упаковки<br>Описание | .2<br>.3<br>.3  |
|----------------|---------------------------------------------------------------|-----------------|
| 0.             | 3.1. Автоматическая обработка                                 | . 4             |
|                | 3.3. Исходные настройки                                       | . 5             |
| 4.             | Установка<br>4.1. Гидравлическое подключение                  | . 6<br>. 6      |
|                | 4.2. Подключение измерительных электродов                     | 9<br>10         |
| 5.             | Принцип действия                                              | 11              |
|                | 5.1. Интерфеис управления<br>5.2. Использование               | 11<br>11        |
| 6.<br>▲        | Техническое обслуживание измерительных электродов             | 23<br><b>24</b> |
| А.             |                                                               | 47              |

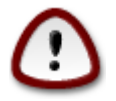

Внимательно прочитайте данную инструкцию перед установкой, вводом в эксплуатацию или использованием этого продукта.

# 1. Технические характеристики

| Размеры                    | 260 x 180 x 80                                        |
|----------------------------|-------------------------------------------------------|
| Сетевое напряжение         | 230В пер.тока при частоте 50Гц                        |
| Потребляемая мощность      | 30 Вт                                                 |
| Вес                        | 1 кг (только комплект)                                |
| Степень защиты             | IP-54                                                 |
| Регулирование уровня рН    | Погрешность измерения с помощью<br>электрода - +/-0,1 |
| Диапазон измерений         | 4,0 до 9,5                                            |
| Калибровка                 | рН 7 и 9                                              |
|                            | Пропорциональное дозирование                          |
|                            | Погрешность измерения с помощью                       |
| Регулирование уровня RedOx | электрода - +/- 5мВ                                   |
| Диапазон измерений         | 30 до 990 мВ                                          |
| Калибровка                 | 650 мВ                                                |
|                            | Пропорциональное дозирование                          |
| Дозирующий насос           | Перистальтический                                     |
| Расход                     | 1,5 л/ч                                               |

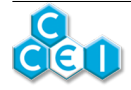

# 2. Содержимое упаковки

| 1 Панель Orpheo 2                                                | 3 буферные жидкости рН7, рН9 и 650 мВ                         |
|------------------------------------------------------------------|---------------------------------------------------------------|
| 1 Датчик расхода с хомутом $\varnothing_{50}$ и муфтой 3/4"      | 2 Инжекторных набора (инжектор, сетча-<br>тый фильтр, трубка) |
| 1 измерительный электрод рН (синий или                           | 5 Хомутовых отводов Ø50 1/2"                                  |
| черныи) + держатель электрода                                    | 1 температурный электрод                                      |
| 1 измерительный электрод ОВП (жел-<br>тый) + держатель электрода | 1 Техническая инструкция (данный доку-<br>мент)               |

# 3. Описание

- Автоматическое регулирование уровня рН и ОВП
- Измерение температуры
- Интуитивный интерфейс: 1 ЖК-экран + кнопки навигации
- Дозирующие насосы, встроенные в панель
- Простое подключение аксессуаров к разъемам

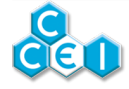

# 3.1. Автоматическая обработка

Orpheo 2 измеряет окислительно-восстановительный потенциал и подает в воду бассейна окислитель до тех пор, пока окислительно-восстановительный потенциал не понизится до порогового значения (режим REG).

Все дезинфицирующие средства, используемые в плавательных бассейнах, действуют путем окисления микроорганизмов. Процесс окисления захватывает электроны на органических молекулах, предотвращая распространение бактерий. Эта химическая реакция называется окислительно-восстановительным процессом, и мы может измерить способность воды к очищению путем измерения ее окислительно-восстановительного потенциала (окислительно-восстановительный потенциал, ОВП, Редокс или rH).

Вода в бассейне должна быть не только чистой и безопасной, но и способной уничтожать бактерии и микроорганизмы, которые попадают в нее извне. Поэтому недостаточно просто дезинфицировать воду, необходимо, чтобы она сама приобрела дезинфицирующие свойства. Поэтому очень важно использовать «устойчивые» продукты.

### 3.1.1. Жидкие дезинфицирующие средства

#### Хлор

**Хлор**, несомненно, является наиболее часто используемым дезинфицирующим средством и единственным разрешенным средством в общественных бассейнах во Франции.

В своей жидкой форме он представляет собой чаще всего гипохлорит натрия (отбеливатель). Гипохлорит натрия очень эффективен, однако его недостатком является то, что он повышает уровень pH. Обработка хлором не рекомендуется при использовании УФ-стерилизатора.

#### Активный кислород

Это \_ перекись водорода или пероксид, которая является мощным дезинфицирующим средством. Активный кислород почти не вызывает раздражения и не имеет запаха, однако он имеет короткую продолжительность действия, поэтому используется только в небольших бассейнах.

В сочетании с УФ-обработкой, активный кислород является экологически чистым и эффективным дезинфицирующим средством.

### PHMB

Полигексаметилен бигуанид является дезинфицирующим средством не на основе хлора. Он особенно стабилен и нечувствителен к колебаниям уровня pH и температуры. В жидкой форме он обеспечивает эффективную автоматическую обработку.

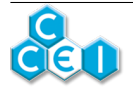

# 3.2. Регулирование уровня рН

Orpheo 2 также регулирует уровень pH в вашем бассейне.

Уровень pH или Водородный показатель является чрезвычайно важным параметром в процессе обработки воды. Он сильно влияет на эффективность дезинфицирующих средств. Уровень pH или Водородный показатель измеряет степень кислотности воды. Его значения находятся в диапазоне от 0 до 14. Раствор с уровнем pH равным 7 считается нейтральным. Если это значение меньше 7, раствор является кислотным, и если оно превышает указанное значение, то раствор проявляет основные (щелочные) свойства..

Для комфорта купальщиков, эффективности обработки и надежности установки, значение pH воды в бассейне должно поддерживаться на уровне 7. Как правило, считается, что уровень pH между 6,8 и 7,8 является приемлемым. Слишком кислотная вода (pH <6,8) раздражает слизистую оболочку, способствует коррозии металлических частей и может повредить пластик (лайнер). Слишком щелочная вода (pH> 7,8) также может быть агрессивной (едкой) и может значительно снизить эффективность хлора.

Пользователь может настраивать Orpheo 2 в режиме pH- или в режиме pH+. В режиме pH- Orpheo 2 подает в бассейн понижающий раствор PH-, а в режиме pH + вводится повышающий раствор PH+. Для более точного регулирования используется устройство пропорциональной дозации: Скорость дозирования пропорциональна отклонению от заданного значения pH. Расход инжектора может изменяться в диапазоне от 0 л/ч до 1,5 л/ч.

Чтобы избежать потенциальной ошибки при измерении, рекомендуется выполнять калибровку измерительного электрода один раз в месяц. С инструкцией по калибровке можно ознакомиться в разделе КАЛИБРОВКА.

Дезинфицирующие средства и корректоры уровня pH, используемые в бассейне, могут оказывать неблагоприятное воздействие на здоровье человека и окружающую среду.

При работе с химическими веществами необходимо соблюдать технику безопасности и хранить их в соответствующем помещении.

# 3.3. Исходные настройки

При исходной настройке устройство поставляется с дезактивированным регулятором RedOx, если уровень pH слишком отклоняется от фиксированного заданного значения (REG ORP si PH OK = OUI). Если значение pH слишком отклонилось от заданного значения (измерение показывает 7,6 при заданном значении 7,2), насос ОВП остается заблокированным.

Если pH находится в положении OFF и регулировка OBП включена (режим REG), измерение уровня pH не влияет на работу дозирующего насоса.

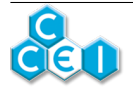

Если эта функция не требуется, достаточно настроить параметр "REG ORP si PH OK" на "NON" для того, чтобы включилась регулировка ОВП, даже если уровень pH отличается от заданного значения.

# 4. Установка

# 4.1. Гидравлическое подключение

### 4.1.1. Установка измерительных электродов pH и RedOx

Измерительные электроды pH и RedOx устанавливаются с использованием держателя датчика на хомутовый отвод диаметром ½". Держатель электрода должен быть прикручен к хомуту с использованием тефлоновой ленты.

Чтобы вставить или извлечь измерительный электрод, необходимо ослабить зажимное кольцо держателя электрода.

Когда электрод будет находиться в правильном положении, затяните кольцо.

### 4.1.2. Установка инжектора

Инжектор позволяет добавлять в бассейн необходимое количество продукта. Инжектор должен обязательно находиться после измерительных электродов (pH и RedOx) и как можно ближе к выходу воды в бассейн.

Инжектор должен быть установлен способом ввинчивания и с помощью тефлоновой ленты на хомутовый отвод диаметром ½".

Трубка крепится к верхней части инжектора с помощью гайки.

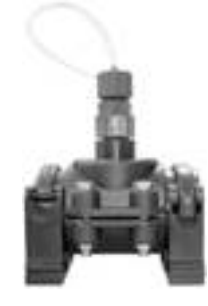

### 4.1.3. Установка датчика расхода

Датчик устанавливается на хомутовый отвод диаметром <sup>3</sup>/<sub>4</sub>". После установки хомутового отвода, убедитесь в отсутствии заусенцев (на отверстии, сделанном в трубопроводе), которые могут препятствовать движению датчика, прикрутите муфту <sup>3</sup>/<sub>4</sub> к хомуту с использованием тефлоновой ленты, а затем <u>осторожно</u> закрутите датчик на другой конец муфты. Вне зависимости от того, в каком положении установлен датчик расхода (вертикальном или горизонтальном), стрелка на датчи-

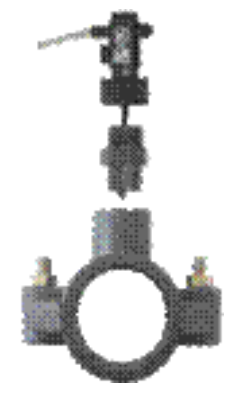

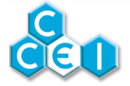

ке должна быть ориентирована в направлении потока воды.

### 4.1.4. Схема установки

Различные элементы Orpheo 2 должны располагаться на водопроводной системе бассейна:

- Измерительные электроды pH (C) и RedOx (B) должны быть установлены непосредственно после фильтра вместе с другими необходимыми измерительными приборами. Установка осуществляется с помощью хомутового отвода (50 мм).
- Инжекторы продуктов (дезинфицирующих растворов и корректора pH) (D и E) располагаются после таких элементов, как УФ-стерилизатор. Инжекторы устанавливаются на хомутовые отводы.
- Датчик расхода (F) располагается перед инжекторами, на той же самой водопроводной системе.
- Установка температурного датчика (G) должна быть выполнена путем байпас с измерительными электродами.

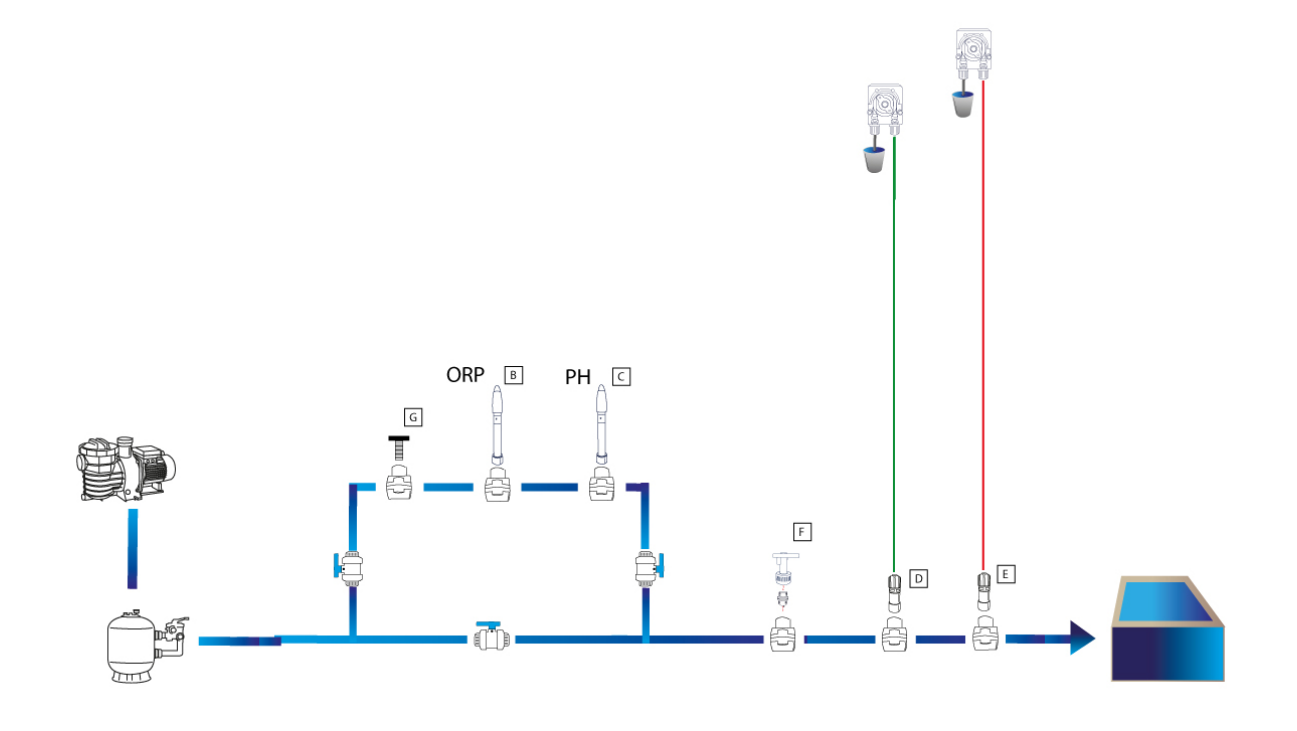

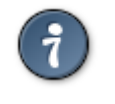

В случае установки 2 электродов рекомендуется использование байпас. Это позволит ограничить расход по обводу байпас с установленными на него электродами и увеличит срок их службы.

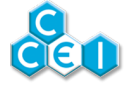

### 4.1.5. Схема установки с Zelia Pod

Для облегчения установки Orpheo 2, вы можете выбрать установку с измерительной камерой **Zelia Pod** (PF10J022). Это позволит объединить все элементы на водопроводной системе в одном месте. Измерительная камера устанавливается на трубе диаметром 50 мм.

Измерительная камера Zelia Pod (H) может быть оснащена 2 электродами (pH и OBП - C и B), двумя инжекторами (дезинфекции и корректора pH - D и E), а также датчиком расхода (F). Температурный датчик (G) располагается перед измерительной камерий. После этого элементы подключаются к панели.

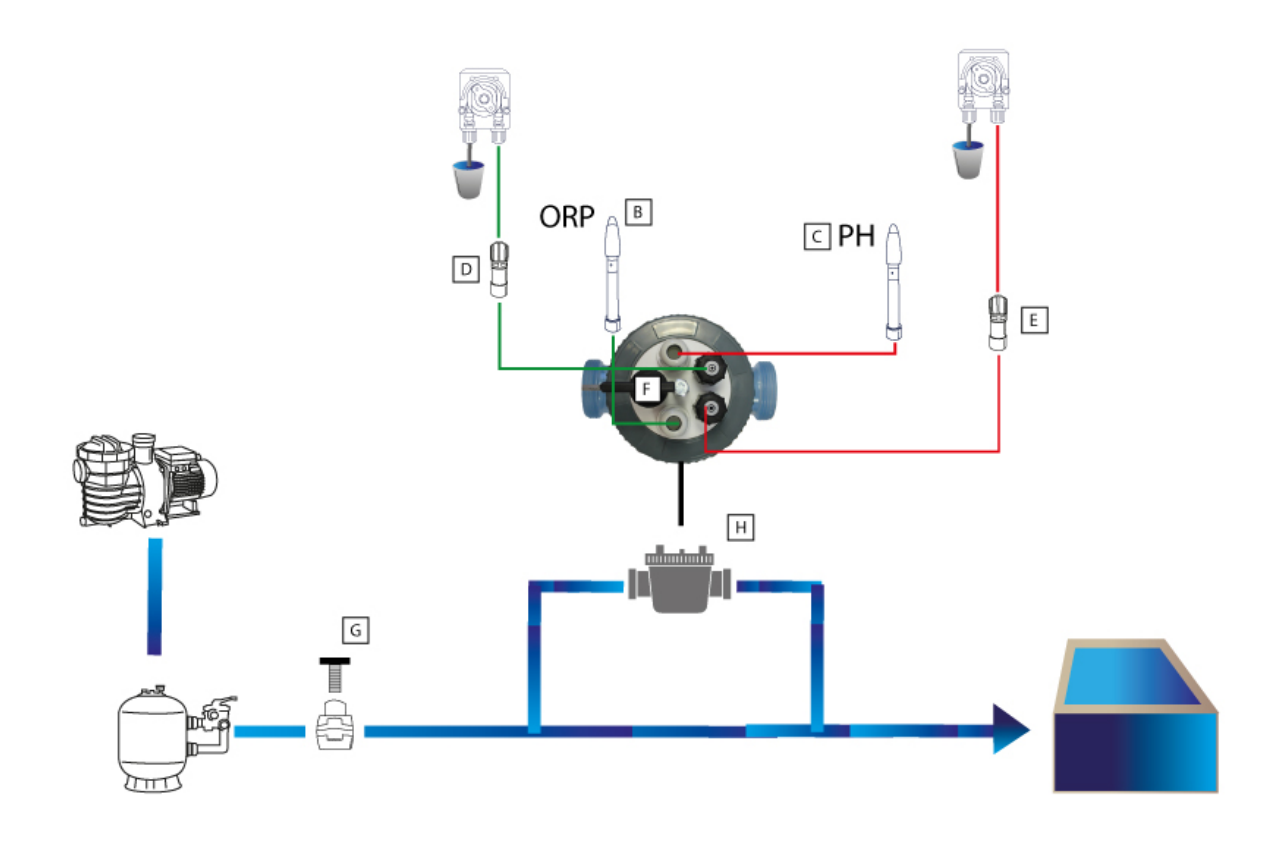

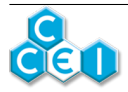

# 4.2. Подключение измерительных электродов

Электроды pH и OBП подключаются к разъемам BNC, которые расположены под панелью Orpheo 2. Левый разъем (В) предназначен для подключения электрода OBП, а правый разъем (С) предназначен для подключения электрода pH.

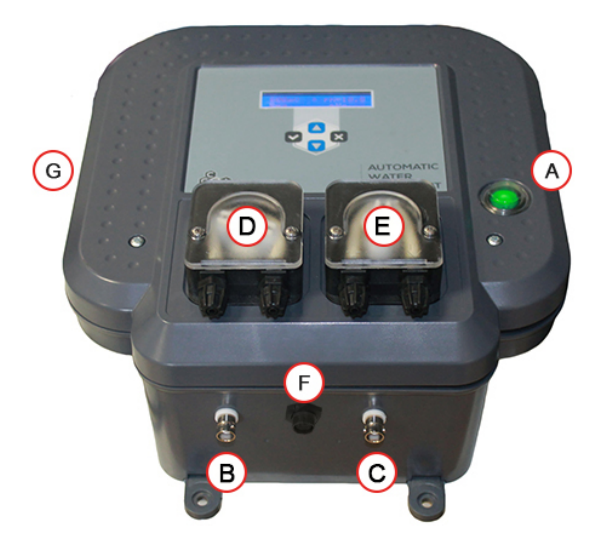

- А. Кнопка Вкл / Выкл
- В. Электрод ОВП (Желтый)
- С. Электрод рН (Синий или черный)
- D. Дозирующий насос ОВП
- Е. Дозирующий насос рН
- F. Температурный датчик (с коннектором)
- G. Расход (см. ниже)

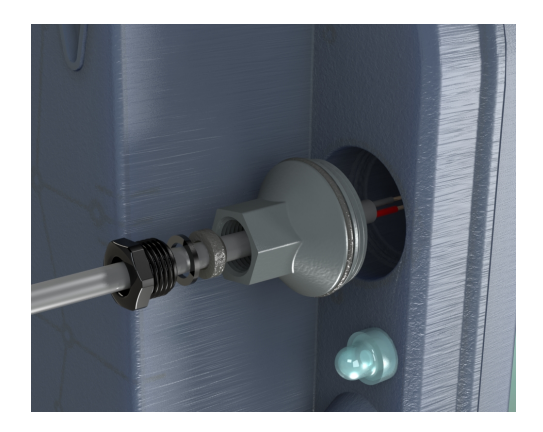

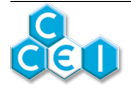

# 4.3. Подключение к электропитанию

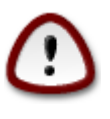

Установка этого продукта может привести к поражению электрическим током. Настоятельно рекомендуется воспользоваться услугами квалифицированного специалиста. Ошибка установки может поставить под угрозу ваше здоровье и привести к необратимому повреждению изделия и оборудования, подключенного к нему.

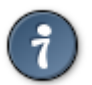

В целях безопасности и в соответствии со стандартом NF C15-100, блок Orpheo 2 должен устанавливаться

- либо более чем в 3,5 м от края бассейна. Это расстояние измеряется с учетом преодоления возможных препятствий. Например, если блок Orpheo 2 установлен за стеной, измеряется расстояние, необходимое для того, чтобы обойти эту стену.
- либо в подземном помещении в непосредственной близости от бассейна. Такое помещение должно быть оснащено люком, который можно открыть только с помощью инструмента.

Панель Orpheo 2

- не должен быть установлен непосредственно под открытым небом, он должен быть защищен от дождя, водяных брызг во время мойки или полива, а также от УФ-излучения (солнечного света).
- панель устойчива к брызгам воды, однако она не должна находиться в затопляемой зоне.
- панель должна быть установлена на ровной и неподвижной поверхности и крепиться к стене с помощью поставляемых в комплекте дюбелей и шурупов.

Панель поставляется с кабелем питания, который может быть подключен к сети с помощью стандартной розетки (230 В / 50 Гц) в техническом помещении. Эта розетка должна быть защищена дифференциальным автоматом на 30 мА в соответствии со стандартом NF C15-100.

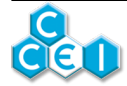

В меню

# 5. Принцип действия

Orpheo 2 имеет раскрывающееся меню для просмотра состояния различных переменных и настройки устройства.

Прокрутка меню осуществляется с помощью кнопок на фасаде 🔨 и

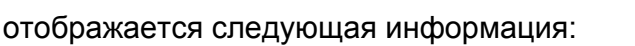

# 5.1. Интерфейс управления

офункциональный ЖК-дисплей с одной строкой на 16 символов, а также 4 клавиш;

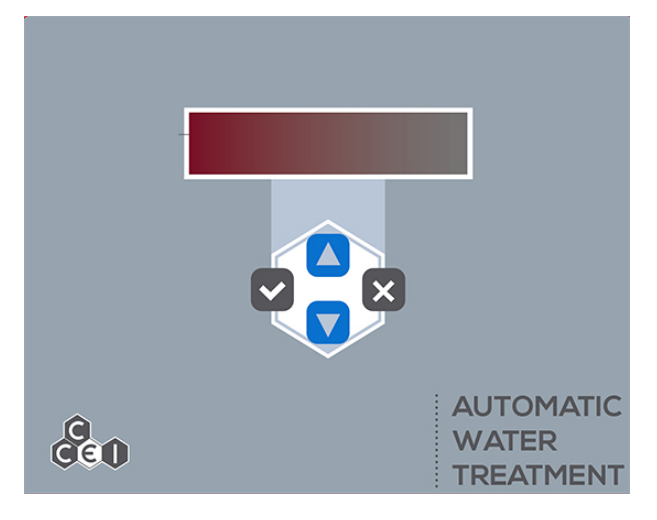

| Элемент  | Описание                                                                                          |  |  |  |  |  |
|----------|---------------------------------------------------------------------------------------------------|--|--|--|--|--|
| Кнопка   | "ВВЕРХ / БОЛЬШЕ"<br>Позволяет добавлять, двигаться вверх в прокрутке настроек<br>или программ     |  |  |  |  |  |
| Кнопка   | "ВНИЗ / МЕНЬШЕ"<br>Позволяет уменьшать, двигаться вниз в прокрутке настроек<br>или программ       |  |  |  |  |  |
| Кнопка   | "ПОДТВЕРЖДЕНИЕ / ОК"<br>Подтверждает выбор программы                                              |  |  |  |  |  |
| Кнопка 🗙 | "НАЗАД / ОТМЕНА"<br>Позволяет вернуться назад или отменить без сохранения те-<br>кущих параметров |  |  |  |  |  |

### 5.2. Использование

Система включается с помощью светящейся кнопки на передней панели. На экране появится следующее приветствие:

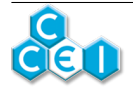

#### Orpheo 2

9 2017 v XY

Где v X.Y \_ версия программы, загруженной в дисплей вашегоOrpheo 2, и отображение модели блока;

 Эпрћео

 **Juter Controler** 

 Для навигации по меню, используйте кнопки () () ().

 Для входа в меню используйте кнопки ().

 Для изменения переменной используйте кнопку ().

 Для изменения переменной используйте кнопку ().

 Для изменения переменной используйте кнопку ().

 Для изменения переменная начинает мигать, ее можно изменить с помощью кнопок ().

 и ().

 . Чтобы подтвердить новое значение переменной, еще раз нажмите на кнопку ().

 . Наконец, чтобы вернуться назад без изменения этой переменной, нажмите на кнопку ().

 Через несколько секунд на экране отображается состояние системы.

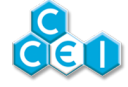

# 5.2.1. НАСТРОЙКА УСТРОЙСТВА - СУПЕРВИЗОР

Перед вводом в эксплуатацию **Orpheo 2**, рекомендуется сначала настроить его в режиме супервизора. Режим супервизора позволяет настраивать многие параметры, такие как активация температуры, регулирование минимальной температуры, максимальный суточный объем инжекторов или объем бачков.

### 5.2.1.1. Доступ к режиму супервизора

Некоторые функции устройства доступны только специалистам по установке или лицам, отвечающим за техническое обслуживание устройства. Чтобы войти в меню супервизора,

1. Нажмите на кнопки

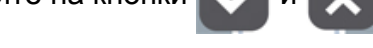

- 2. Не отпускайте их в течение 5 секунд
- 3. Дождитесь отображения на экране

SUPERVISOR

, что подтверждает вход в режиме супервизора.

#### 5.2.1.2. НАСТРОЙКА УСТРОЙСТВА

В следующих меню настроек (pH, RedOx и т.д.) будут упомянуты те из них, которые доступны только в **РЕЖИМЕ СУПЕРВИЗОРА.** 

5.2.1.3. Выход из меню супервизора

Выход из режима супервизора осуществляется путем выключения и последующего включения устройства - после паузы продолжительностью примерно тридцать секунд - с помощью кнопки ON / OFF. Если устройство не выключить, выход происходит автоматически через 30 минут.

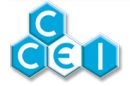

### 5.2.2. Сообщения

| Сообщение           | Описание                                                                                              | Устранение                                                                                                    |
|---------------------|----------------------------------------------------------------------------------------------------|----------------------------------------------------------------------------------------------------|
| >>                  | Обнаружена<br>фильтрация.                                                                             | Если это сообщение отображается<br>тогда, когда фильтрация остановле-<br>на, проверьте установку датчика рас-<br>хода (слабый контакт в электриче-<br>ском соединении, датчик расхода за-<br>стревает в слишком узкой канализа-<br>ционной трубе и т.д.). |
|                     |                                                                                                    | И наоборот, если это сообщение не<br>отображается, когда идет фильтра-<br>ция, проверьте положение клапанов.                                                                                                    |
| pH w/24h MAX        | Достигнут макси-<br>мальный объем<br>подачи корректо-<br>ра рН в течение<br>24 часов.                 | Ожидание следующего 24-часового<br>периода.                                                                                                    |
| ORP v/24h MAX       | Достигнут макси-<br>мальный объем<br>подачи дезинфи-<br>цирующего сред-<br>ства в течение 24<br>часов | Ожидание следующего 24-часового<br>периода.                                                                                                    |
| Error temp<br>probe | Ошибка измере-<br>ния температуры<br>воды                                                             | Проверить соединение температур-<br>ного датчика                                                                                                    |
| Error ORP           | Ошибка измере-<br>ния ОВП.                                                                            | Проверить электрод, соединение, выполнить калибровку.                                                                                                    |
| Error pH            | Ошибка измере-<br>ния рН.                                                                             | Проверить электрод, соединение, выполнить калибровку.                                                                                                    |

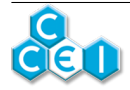

| Сообщение                                      | Описание                                                                                                    | Устранение                                                                                                    |
|------------------------------------------------|----------------------------------------------------------------------------------------------------|----------------------------------------------------------------------------------------------------|
| Tank empty pH<br>-> <br>Tank empty<br>RedOx -> | Означает, что<br>один из бачков<br>пуст.                                                                                                    | Проверить уровень и заменить / на-<br>полнить бачок.<br>Чтобы сбросить показание объема<br>бачка, необходимо войти в соответ-<br>ствующее меню (рН или ОВП) и вве-<br>сти новый объем. Если объем бачка<br>не изменяется, войдите в значение и<br>подтвердите без изменений. |
| Cal ORP  <br>Cal pH                            | Через 60 дней по-<br>сле калибровки<br>электродов, па-<br>нель <b>Orpheo</b> ре-<br>комендует поль-<br>зователю выпол-<br>нить калибровку<br>электродов. | Выполнить калибровку электродов.<br>После завершения калибровки сооб-<br>щение исчезает.                                                                                                    |
| Error RS485                                    | Внутренняя<br>ошибка в работе<br>панели.                                                                                                    | Проверить электрические соедине-<br>ния между платой дисплея и моду-<br>лем (проверка выполняется при от-<br>ключенном от сети напряжении)                                                                                                    |

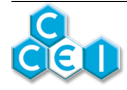

### 5.2.3. Состояния системы

Экран по умолчанию (заставка) показывает состояние функцийOrpheo 2 попеременно отображая сообщения о значениях рН и ОВП;

| Экран                                     | Функция                                                                                                    |  |  |
|-------------------------------------------|----------------------------------------------------------------------------------------------------|--|--|
|                                           | На этом экране отображается общее состояние<br>устройства.                                                                                                    |  |  |
|                                           | <b>Первая строка</b> показывает значения ОВП и pH, из-<br>меряемые устройством, а также текущее состояние<br>расхода (>> означает, что расход зафиксирован).                                                                                                    |  |  |
| 850 mV >> pH=7,2<br>REG -> pH>            | Вторая строка показывает выбранные режимы ре-<br>гулировки для каждого МЕНЮ. Эта строка появля-<br>ется попеременно со строкой "Att regul pH", которая<br>отображается, если измерение уровня pH отличает-<br>ся от заданного значения и опция " <i>REG ORP si PH</i><br><i>OK</i> " активирована (см. МЕНЮ НАСТРОЕК). |  |  |
|                                           | Стрелка означает, что насос pH и/или ОВП работа-<br>ет. В зависимости от отклонения от заданного значе-<br>ния, насосы могут работать от 20 до 80 секунд каж-<br>дые 2 минуты. Если при REG или pH стрелка указы-<br>вается вместе с вертикальной линией (как в третьей<br>строке). Это указатель пустого бачка.       |  |  |
| RP                                        | Первая строка: показывает измеряемое значение электрода и заданное значение ОВП.                                                                                                    |  |  |
| 652/622mU<br>REG 01/2,01                  | Вторая строка: слева показан выбранный режим<br>регулирования (REG / OFF / ON), а справа _ объ-<br>ем подачи в последние 24 часа и зафиксированный<br>предел подачи продукта.                                                                                                    |  |  |
| wLI 7771                                  | Первая строка: показывает измеряемое значение электрода и заданное значение рН.                                                                                                    |  |  |
| pH- 01/201                                | Вторая строка: слева показан выбранный режим<br>регулирования (pH- / pH+ / OFF / ON), а справа _<br>объем подачи в последние 24 часа и зафиксирован-<br>ный предел подачи продукта.                                                                                                    |  |  |
| ORP tank ->  11,21.<br>pH tank ->  14,21. | Показывает объем остатка продукта в бачках, если<br>изначально был указан объем бачка                                                                                                    |  |  |
| ORP 2222251.<br>pH 2222241.               | Показывает общий объем подачи продукта с самого начала установки панели.                                                                                                    |  |  |

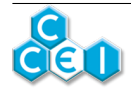

### 5.2.4. Меню

| С помощью кнопок | и | 7 | можно прокручивать экраны доступа к следующим |
|------------------|---|---|-----------------------------------------------|
|                  |   |   |                                               |

меню;

| Экран                  | Функция                                                                                                    |
|------------------------|----------------------------------------------------------------------------------------------------|
| MENU<br>SETTINGS       | Позволяет перейти к общим настройкам устройства                                                                                                    |
| MENU<br>PH REGULATION  | Обеспечивает доступ к выбору режима регулирова-<br>ния, к заданному значению pH, калибровке электро-<br>да, объему бачка, максимальному суточному объе-<br>му.             |
| MENU<br>ORP REGULATION | Обеспечивает доступ к заданному значению ОВП,<br>режиму регулирования, заданному значению ОВП,<br>калибровке электрода, объему бачка, максимально-<br>му суточному объему. |

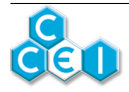

# 5.2.5. МЕНЮ НАСТРОЕК

Это меню позволяет перейти к общим настройкам устройства.

| Экран                        | Функция                                                                                                    |  |  |
|------------------------------|----------------------------------------------------------------------------------------------------|--|--|
| LANGLAGE<br>ENGLISH          | Позволяет выбрать язык работы устройства (фран-<br>цузский, немецкий, испанский, английский, голланд-<br>ский)                                                                                                    |  |  |
| TEMP MIN                     | Если опция температуры активирована. Это позволяет регулировать минимальную температуру работыOrpheo 2                                                                                                    |  |  |
| 12*                          | Если температура опускается ниже этого значения, оба насоса останавливаются.                                                                                                    |  |  |
|                              | ДОСТУПНО В РЕЖИМЕ СУПЕРВИЗОРА                                                                                                    |  |  |
| CONFIRM RESET?               | Позволяет сбросить все настройки. После этого<br>необходимо выполнить настройкиOrpheo 2 (тип ре-<br>гулирования, калибровку, и т.д.)                                                                                             |  |  |
| nicei ov N°                  | ДОСТУПНО В РЕЖИМЕ СУПЕРВИЗОРА                                                                                                    |  |  |
|                              | означает, чтоOrpheo 2 является первым дисплеем.<br>ВЫ можете иметь одновременно до 8 дисплеев (см.<br>опцию Zenit)                                                                                                    |  |  |
|                              | ДОСТУПНО В РЕЖИМЕ СУПЕРВИЗОРА                                                                                                    |  |  |
| Reg ORP IF pH OK<br>YES / NO | Позволяет выбрать активный режим регулирования<br>ОВП только в случае, если заданное значение рН<br>достигнуто ( <b>ДА</b> ), или постоянный активный режим,<br>даже если рН не совпадает с заданным значением<br>( <b>HET</b> ) |  |  |
| TEMP PROBE                   | ДОСТУПНО В РЕЖИМЕ СУПЕРВИЗОРА                                                                                                    |  |  |
| YES / NO                     | Позволяет активировать опцию контроля темпера-<br>туры. Для этого температурный датчик должен быть<br>подключен кOrpheo 2                                                                                                    |  |  |

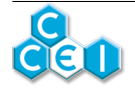

# 5.2.6. МЕНЮ РЕГУЛИРОВАНИЯ рН

| Экран                              | Функция                                                                                                    |  |  |  |
|------------------------------------|----------------------------------------------------------------------------------------------------|--|--|--|
|                                    | Позволяет выбрать режим регулирования pH (OFF /<br>ON / pH- / pH+).                                                                                                    |  |  |  |
|                                    | <ul> <li>OFF: запрещает любую подачу продукта. Напри-<br/>мер, этот режим может использоваться в зимнее<br/>время</li> </ul>                                                                                                    |  |  |  |
| pH REGULATION<br>MODE pH = pH-     | <ul> <li>ON: для непрерывной подачи корректора и без ка-<br/>кого-либо регулирования. Этот режим может ис-<br/>пользоваться для заливки насоса. ВНИМАНИЕ не<br/>оставляйте устройство в режиме ON! Это приве-<br/>дет к полному сливу бачка!</li> </ul>       |  |  |  |
|                                    | <ul> <li>pH-: для подачи продукта "pH -", т.е. для снижения<br/>уровня pH в бассейне. Насос начнет работать то-<br/>гда, когда уровень pH превышает заданное значе-<br/>ние</li> </ul>                                                                        |  |  |  |
|                                    | <ul> <li>pH+: для подачи продукта "pH +", т.е. для повыше-<br/>ния уровня pH в бассейне. Насос начнет работать<br/>тогда, когда уровень pH находится ниже заданно-<br/>го значения</li> </ul>                                                                 |  |  |  |
| pH REGULATION<br>SETPOINT pH=7,2   | Позволяет выбрать заданное значение pH. Если ре-<br>жим регулирования установлен на pH-, Orpheo 2<br>начнет закачивать корректор, если измеренное зна-<br>чение превышает это заданное значение; и наобо-<br>рот, если режим регулирования установлен на pH+. |  |  |  |
|                                    | Ежедневный максимальный объем корректора уров-<br>ня pH может быть ограничен путем установки значе-<br>ния больше нуля.                                                                                                    |  |  |  |
| phikeuuuni<br>Volume/24h=2,81      | Установка этого значения на « 0 » при-<br>водит к отключению контроля макси-<br>мального суточного объема. В таком<br>случае, <u>не будет никакого ограниче-<br/>ния объема подаваемого продукта.</u>                                                         |  |  |  |
| pH REGLILATION<br>TANK = 0,01 (pH) | Показывает общий объем бачка корректора. Это<br>значение вычисляется для того, чтобы предупре-<br>дить о том, что бачок пуст, и предотвратить работу<br>насоса вхолостую.                                                                                     |  |  |  |

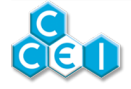

| Экран          | Функция                                                                 |                                                                                                    |
|----------------|-------------------------------------------------------------------------|----------------------------------------------------------------------------------------------------|
|                |                                                                         | Установка этого значения на « 0 » при-<br>водит к отключению контроля макси-<br>мального суточного объема. |
| PH REGULATION  | Позволяет выполнить калибровку электрода pH. См.<br>следующую страницу. |                                                                                                    |
| pH CALIBRATION |                                                                         |                                                                                                    |

Это меню предназначено для калибровки электрода рН.

Данная операция проводится во время первого включения системы, а затем приблизительно 1 раз в месяц как описано в разделе "Техническое обслуживание". Калибровка производится с помощью двух буферных растворов, которые поставляются вместе с Orpheo 2 : раствор РН7 и раствор РН9.

Чтобы приступить к калибровке,

- 1. Нажмите на кнопку
- 2. На экране Orpheo 2 на экране появляется CAL. pH7 = x.x?
- 3. Промойте и высушите электрод, затем погрузите его в буферный раствор pH 7,0 и подождите не менее 2 минут для стабилизации значения.
- 4. Нажмите на кнопку
- 5. На экране Orpheo 2 появляется CAL. pH9 = x.x ?
- 6. Промойте и высушите электрод, затем погрузите его в буферный раствор pH 9.0 и подождите не менее 2 минут для стабилизации значения.
- 7. Нажмите на кнопку
- 8. Если значение правильное, процесс калибровки завершен и Orpheo 2 показывает "Calibration OK". В противно случае, если мигает сообщение "Calibration ERR",

необходимо нажать на кнопку 🗸 и повторить измерение после проверки со-

стояния электрода, раствора и соединения.

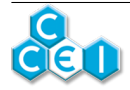

# 5.2.7. МЕНЮ РЕГУЛИРОВАНИЯ ОВП

| Экран                                   | Функция                                                                                                    |
|-----------------------------------------|----------------------------------------------------------------------------------------------------|
| ORP REGULATION<br>REG                   | <ul> <li>Позволяет выбрать режим регулирования (REG / ON / OFF).</li> <li>OFF: запрещает любую подачу продукта. Например, этот режим может использоваться в зимнее время</li> <li>ON: для непрерывной подачи корректора и без какого-либо регулирования. Этот режим может использоваться для заливки насоса. ВНИМАНИЕ не оставляйте устройство в режиме ON! Это приведет к полному сливу бачка!</li> <li>REG: для подачи продукта в зависимости от заданного значения / установленного порога.</li> </ul> |
| ORP REGULATION<br>SETPOINT<br>ORP=652mV | Позволяет выбрать предпочитаемый порог ОВП. Если выбран режим REG, Orpheo 2 будет подавать жидкий хлор, если измеренное значение ниже порогового.                                                                                                    |
|                                         | Ежедневный максимальный объем продукта может<br>быть ограничен путем установки значения выше ну-<br>ля.                                                                                                    |
| Volume/24h=2,0L                         | Установка этого значения на « 0 » при-<br>водит к отключению контроля макси-<br>мального суточного объема. В таком<br>случае, <u>не будет никакого ограниче-<br/>ния объема подаваемого продукта.</u>                                                                                                    |
| ORP REGULATION                          | Этот экран позволяет ввести объем бачка ОВП. Это<br>значение вычисляется для того, чтобы предупре-<br>дить о том, что бачок пуст, и предотвратить работу<br>насоса вхолостую.                                                                                                    |
| THNK = 2 2L (OX)                        | Установка этого значения на « 0 » при-<br>водит к отключению контроля суточ-<br>ного объема бачка.                                                                                                    |
| ORP REGLIETION                          | Позволяет выполнить калибровку электрода ОВП.<br>См. следующую страницу.                                                                                                    |

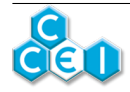

Это меню предназначено для калибровки электрода ОВП.

Данная операция проводится во время первого включения системы, а затем приблизительно 1 раз в месяц как описано в разделе "Техническое обслуживание". Калибровка производится с помощью буферного раствора, который поставляется вместе cOrpheo 2 : раствор 650 мВ.

Чтобы приступить к калибровке,

- 1. Нажмите на кнопку
- 2. На экране Orpheo2 появляется Cal. 650 = x.x ?
- 3. Промойте и высушите электрод, затем погрузите его в калибровочный раствор 650 мВ и подождите не менее 2 минут для стабилизации значения.
- 4. Нажмите на кнопку
- 5. Если значение верное, процесс калибровки завершен и Orpheo 2 показывает "Calibration OK". В противно случае, если мигает сообщение "Calibration ERR",

необходимо нажать на кнопку 🚺 и повторить измерение после проверки со-

стояния электрода, раствора и соединения.

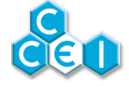

# 6. Техническое обслуживание измерительных электродов

При погружении электрода pH или ОВП в воду, на конце стеклянной трубки образуется пленка, толщина которой со временем увеличивается. Эта невидимая пленка со временем замедляет время ответного сигнала, приводит к деградации наклона калибровочной кривой и отклонению от точки 0. Отклонение от точки 0 можно легко компенсировать путем регулярной калибровки. Повышение температуры также является важным фактором в процессе старения.

#### Хранение измерительных электродов:

Никогда не храните электроды в дистиллированной воде. Электроды, хранящиеся в жидкости, можно использовать немедленно. Электроды, хранящиеся в сухом месте, необходимо сначала погрузить в воду на несколько часов, однако при сухом хранении датчики "стареют" медленнее.

Как следствие, мы рекомендуем:

- хранение на длительный период: в сухом месте
- хранение на короткий период: в электролите KCI 3M, или, если его нет, в водопроводной воде.

#### Восстановление электродов:

Срок службы электродов может быть продлен путем периодического восстановления. Для восстановления электрода, достаточно погрузить его в разбавленный раствор соляной кислоты (HCI 0,1M). Для получения такого раствора, добавьте несколько капель (от 8 до 10) соляной кислоты (37% HCI) в на половину заполненный стакан (5cl) водопроводной водой.

В каком случае возможно восстановление электрода?

- когда наклон калибровочной кривой становится слишком низким (часто из-за загрязнения соединения или помехи)
- когда время ответного сигнала становится слишком продолжительным
- при отклонении точки 0. Отклонение от от точки 0. может иметь различные причины:
  - загрязнение электролита из-за попадания жидкости в электрод
  - загрязнение соединения
  - электрод используется в бассейне с токами утечки из-за плохого заземления (в этом случае восстановление бесполезно)

#### Калибровка:

Каждый электрод характеризуется своим отклонением и наклоном калибровочной кривой. Эти две точки измерения должны быть определены с помощью калибровочных растворов и переданы к подключенному инструменту. Так как эти характеристи-

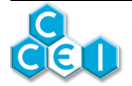

v3.0RU

ки изменяются со временем, необходимо регулярно выполнять калибровку электродов. Калибровка является обязательной в следующих случаях:

- в момент установки
- после замены электрода
- после каждой обработки воды очищающим раствором
- после длительного хранения
- когда полученные результаты слишком отличаются от ожидаемых значений.

# А. Декларация соответствия

### Печать Дистрибьютора

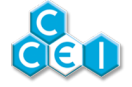